# Avinstallasjon / endring av lisens

Denne veiledningen viser hvordan du avinstallerer en brukerrettighet på en Febdok installasjon, samt hvordan du endrer lisens på din Febdok.

### Avinstallering av brukerrettighet (er)

For å kunne avinstallere en brukerrettighet i Febdok må du logge inn som Admin.

#### NB! Det er kun Admin som kan gjøre dette.

#### Gå så til oppsett->lisensbehandling

| <del>Ş</del> Febdok |                      |
|---------------------|----------------------|
| Anlegg Registre     | Oppsett Hjelp        |
| - 🗈 🎌 🕤 🦉           | Innstillinger        |
|                     | Endre språk          |
|                     | Endre passord        |
|                     | Bytt bruker          |
|                     | Brukeradministrasjon |
|                     | Lisensbehandling     |
|                     |                      |

Figur 1 Gå til lisensbehandling.

| Febdok                       |                 |               |          | ? | Х |
|------------------------------|-----------------|---------------|----------|---|---|
| Lisensnummer                 | 1701            | Lisensversjon | Enbruker |   |   |
| Programpakke                 | Complete        | Lisenskode    | Intern   |   |   |
| Lisenstaker                  |                 |               |          |   |   |
| Firma                        | NHO Elektro     |               |          |   |   |
| Avdeling                     | Test            |               |          |   |   |
| Eiendomsnavn                 |                 |               |          |   |   |
| Gateadresse                  | Middelthuns ga  | te 27         |          |   |   |
| Postboks                     | Postboks 5467,  | Majorstua     |          |   |   |
| Poststed                     | 0305            | OSLO          |          |   |   |
| Land                         |                 |               |          |   |   |
|                              |                 |               |          |   |   |
| Brukerrettighet              |                 |               |          |   |   |
| Abonnement                   |                 |               | 23       |   |   |
| Antall installert            |                 |               | 1        |   |   |
| Antall lisenser tilgjengelig | 9               |               | 4        |   |   |
|                              |                 |               |          |   |   |
| Antall som skal overføres    |                 |               | 0        |   |   |
|                              |                 |               |          |   |   |
| Installer bru                | kerrettigheter  |               |          |   |   |
| Avinstaller bri              | ukerrettigheter |               | Ferdig   |   |   |

Figur 2 Antall brukerrettigheter som er installert.

| ık                      |                      |               |          | ? |
|-------------------------|----------------------|---------------|----------|---|
| Lisensnummer            | 1701                 | Lisensversjon | Enbruker |   |
| Programpakke            | Complete             | Lisenskode    | Intern   |   |
| Lisenstaker             |                      |               |          |   |
| Firma                   | NHO Elektro          |               |          |   |
| Avdeling                | Test                 |               |          |   |
| Eiendomsnavn            |                      |               |          |   |
| Gateadresse             | Middelthuns g        | jate 27       |          |   |
| Postboks                | Postboks 546         | 7, Majorstua  |          |   |
| Poststed                | 0305                 | OSLO          |          |   |
| Land                    |                      |               |          |   |
|                         |                      |               |          |   |
| Brukerrettighet         |                      |               |          |   |
| Abonnement              |                      |               | 23       |   |
| Antall installert 1     |                      |               |          |   |
| Antall lisenser tilgjer | igelig               |               | 4        |   |
|                         |                      |               |          |   |
| Antall som skal over    | øres                 |               | 1        |   |
|                         |                      |               |          |   |
| Installe                | r brukerrettigheter  |               |          |   |
|                         |                      |               |          |   |
| Avinstalle              | er brukerrettigheter |               | Ferdig   |   |

Figur 3 Overfør 1 og trykk på avinstaller brukerrettighet.

| bk                                                                             |                          |               |                           | ? |
|--------------------------------------------------------------------------------|--------------------------|---------------|---------------------------|---|
| Lisensnummer                                                                   | 1701                     | Lisensversjon | Enbruker                  |   |
| Programpakke                                                                   | Complete                 | Lisenskode    | Intern                    |   |
| Lisenstaker                                                                    |                          |               |                           |   |
| Firma                                                                          | NHO Elektro              |               |                           |   |
| Avdeling                                                                       | Test                     |               |                           |   |
| Eiendomsnavn                                                                   |                          |               |                           |   |
| Gateadresse                                                                    | Middelthuns g            | ate 27        |                           |   |
| Postboks                                                                       | Postboks 5467            | , Majorstua   |                           |   |
| Poststed                                                                       | 0305                     | OSLO          |                           |   |
| Land                                                                           |                          |               |                           |   |
| Brukerrettighet<br>Abonnement<br>Antall installert<br>Antall lisenser tilgjeng | elig                     |               | 23<br>0<br>5              |   |
| Antaii som skal overfø                                                         | res<br>orukerrettigheter |               | 0<br>Ny aktiveringsnøkkel |   |
| Avinstaller                                                                    | brukerrettigheter        |               | Ferdia                    |   |

Figur 4 Brukerrettigheten er avinstallert.

Brukerrettigheten du akkurat avinstallerte kan nå installeres på en ny Febdok installasjon.

## Endre lisens /aktiveringsnøkkel i Febdok

Når "Antall installert" er 0 (se figur 4), så vil en "Ny aktiveringsnøkkel" knapp komme til syne. Dette betyr at du må avinstallere alle brukerrettighetene for at denne knappen skal komme til syne.

| dok                      |                     |               | ?                    |
|--------------------------|---------------------|---------------|----------------------|
| Lisensnummer             | 1701                | Lisensversjon | Enbruker             |
| Programpakke             | Complete            | Lisenskode    | Intern               |
| Lisenstaker              |                     |               |                      |
| Firma                    | NHO Elektro         |               |                      |
| Avdeling                 | Test                |               |                      |
| Eiendomsnavn             |                     |               |                      |
| Gateadresse              | Middelthuns ga      | ite 27        |                      |
| Postboks                 | Postboks 5467,      | Majorstua     |                      |
| Poststed                 | 0305                | OSLO          |                      |
| Land                     |                     |               |                      |
| Brukerrettighet          |                     |               |                      |
| Abonnement               |                     |               | 23                   |
| Antall installert        |                     |               | 0                    |
| Antall lisenser tilgjeng | jelig               |               | 5                    |
| Antall som skal overfø   | res                 |               | 0                    |
| Installer                | brukerrettigheter   | _ [           | Ny aktiveringsnøkkel |
| Avinstaller              | r brukerrettigheter |               | Ferdig               |

Figur 5 Ny aktiveringsnøkkel knapp blir aktivert når antall installerte brukerrettigheter er 0.

Trykk du på denne vil du få opp muligheten for å angi ny aktiveringsnøkkel.

| Aktivere lisensen |        |    | ? | × |
|-------------------|--------|----|---|---|
|                   |        |    |   |   |
| Aktiveringsnøkkel |        |    |   |   |
|                   |        |    |   |   |
|                   | Avbryt | Ok |   |   |

Figur 6 Tast inn den nye aktiveringsnøkkelen og overfør brukerrettighet(er) til programmet.

| Febdok                      |                                                 |               | ?        | Х |
|-----------------------------|-------------------------------------------------|---------------|----------|---|
| Lisensnummer                | 1701                                            | Lisensversjon | Enbruker |   |
| Programpakke                | Complete                                        | Lisenskode    | Intern   |   |
| Lisenstaker                 |                                                 |               |          |   |
| Firma                       | NHO Elektro                                     |               |          |   |
| Avdeling                    | Test                                            |               |          |   |
| Eiendomsnavn                |                                                 |               |          |   |
| Gateadresse                 | Middelthuns ga                                  | ite 27        |          |   |
| Postboks                    | Postboks 5467,                                  | Majorstua     |          |   |
| Poststed                    | 0305                                            | OSLO          |          |   |
| Land                        |                                                 |               |          |   |
|                             |                                                 |               |          |   |
| Brukerrettighet             |                                                 |               |          |   |
| Abonnement                  |                                                 |               | 23       |   |
| Antall installert           |                                                 |               | 0        |   |
| Antall lisenser tilgjengeli | Antall lisenser tilgjengelig 5                  |               |          |   |
|                             |                                                 |               |          |   |
| Antall som skal overføres   | 3                                               |               | 1        |   |
|                             |                                                 |               |          |   |
| Installer bru               | Installer brukerrettigheter Ny aktiveringsnøkke |               |          |   |
| Avin-t-llar br              | ukorrattiabatar                                 |               | Fordia   |   |
| Avinstaller br              | ukerrettigneter                                 |               | reruig   |   |

Figur 7 Overfør antall ønskede brukerrettigheter og trykk på installer brukerrettigheter.